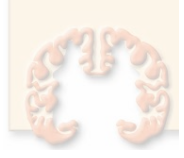

## Manual de configuración del correo electrónico de la SEN en el Mail de iPhone/iPod/iPad

Para configurar el correo electrónico de nuestro dominio (@sen.es) en nuestro terminal iPhone con el programa nativo Mail, sólo tendremos que seguir los siguientes pasos.

Lo primero que habrá que hacer es pulsar en el icono de "Ajustes" de nuestro terminal y luego acceder a la sección "Correo, contactos, calendarios".

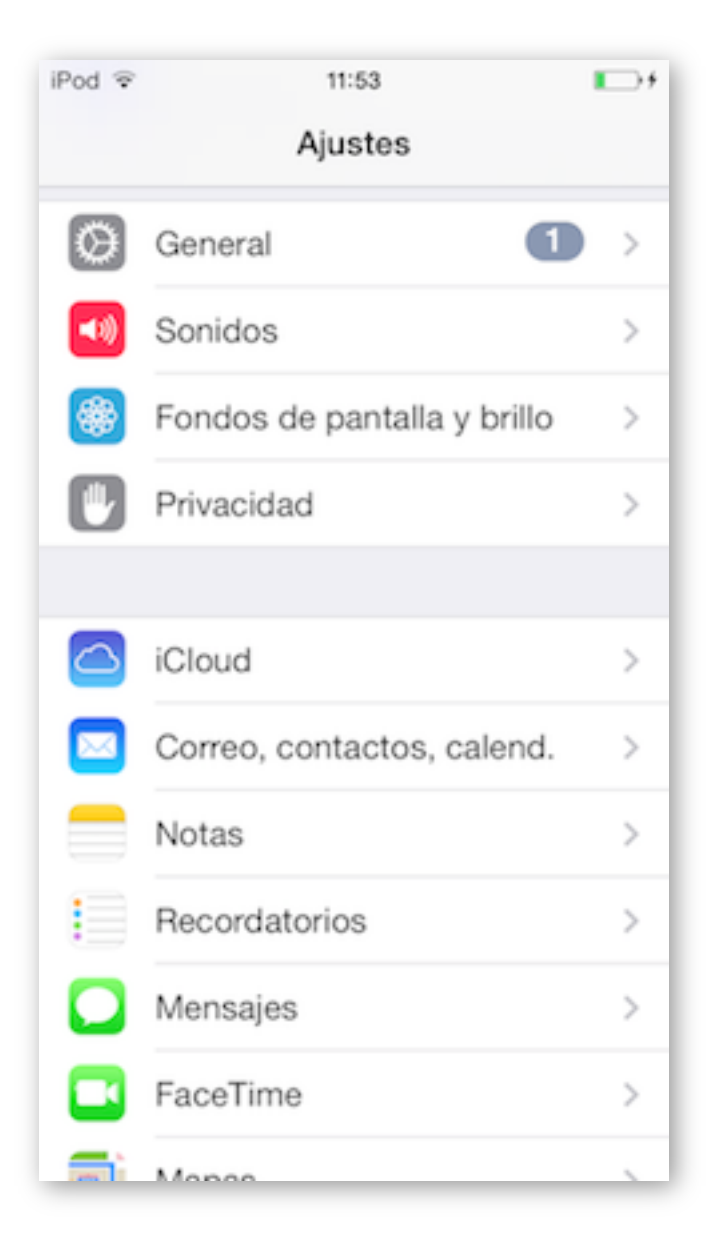

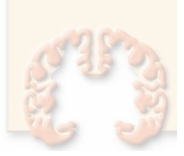

Una vez realizado el paso anterior, tenemos que pulsar en la opción "Añadir cuenta..." y del listado que nos aparece seleccionamos "Otras", ya que nuestro email no pertenece a ninguno de los servidores que se muestran en el listado.

| iPod 🕏                  | 11:54             |             | <b>□</b> •• |              |             |
|-------------------------|-------------------|-------------|-------------|--------------|-------------|
| Ajustes C               | Correo, conta     | ictos, cale | nd.         |              |             |
| CUENTAS                 |                   |             |             |              |             |
| iCloud<br>Contactos, Ca | alendarios, Safar | i y 6 más   | >           |              |             |
| Añadir cue              | nta               |             |             |              |             |
|                         |                   |             |             |              |             |
| Obtener da              | itos              | iPod 🗢      |             | 11:54        | <b>•</b> •• |
|                         |                   | Correc      | 0 Ar        | ladir cuenta | _           |
| CORREO                  |                   | _           |             |              |             |
| Previsualiz             | ación             |             |             | iCloud       |             |
| Etiqueta Pa             | ara/Cc            |             |             |              |             |
| Estilo de in            | dicador           | _           | Eß          | Exchange     |             |
| Preguntar a             | al borrar         |             | G           | oogle        |             |
| Cargar imá              | genes             |             | -           |              | _           |
|                         |                   |             | Y           | AHOO!        |             |
|                         |                   |             |             | Aol.         |             |
|                         |                   | 0           | 10          | utlook.con   | n           |
|                         |                   |             |             | Otro         |             |
|                         |                   |             |             |              |             |

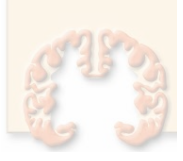

En la siguiente pantalla que nos aparecerá, tendremos que volver a pulsar en la opción "Añadir cuenta...", que nos lanzará el proceso de configuración de nuestra cuenta de correo.

| iPod 🗢        | 11:54          | <b>•</b> +    |
|---------------|----------------|---------------|
| Añadir cuer   | nta Otro       |               |
|               |                |               |
| CORREO        |                |               |
| Añadir cuent  | a de correo    |               |
|               |                |               |
| CONTACTOS     |                | _             |
| Añadir cuent  | a LDAP         | >             |
| Añadir cuent  | a CardDAV      | >             |
|               |                |               |
| CALENDARIOS   |                | _             |
| Añadir cuent  | a CalDAV       | $\rightarrow$ |
| Añadir calend | dario suscrito | >             |
|               |                |               |
|               |                |               |
|               |                |               |
|               |                |               |

En esta primera pantalla de introducción de datos tenemos que indicar:

- **Nombre**: el nombre con el que identificaremos nuestro mail.
- **Dirección**: introducimos nuestra cuenta de correo.
- **Contraseña**: aquí se indica la password que tiene asignada nuestra cuenta.
- **Descripción**: información sobre la cuenta (no influye en su configuración).

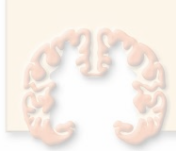

| iPod 🗢     | 11:16           |           |
|------------|-----------------|-----------|
| Cancelar   | Nueva cuenta    | Siguiente |
|            |                 |           |
| Nombre     | Mi Nombre       |           |
| Correo     | nombre.apellide | o@sen.es  |
| Contraser  | ia •••••        |           |
| Descripcio | ón Correo SEN   |           |
|            |                 |           |
|            |                 |           |
| QWE        | RTYU            | IOP       |
| ASD        | FGHJ            | KLÑ       |
| • Z )      | X C V B N       |           |
| 123        | espacio         | intro     |

Una vez introducidos todos los datos pulsamos en el botón siguiente. En la nueva ventana que se nos abre, en la parte superior podemos observar 2 pestañas, IMAP y POP. En nuestro caso debemos seleccionar IMAP.

A continuación hay que introducir los datos correspondientes al "Servidor correo entrante".

 Nombre de host: el nombre del host depende de si hemos elegido una cuenta tipo IMAP o tipo POP. Como ya he comentado, debemos seleccionar IMAP, y el nombre del dominio en nuestro caso es "correo.sen.es".

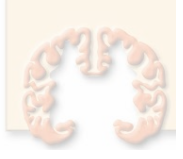

- Nombre de usuario: En este apartado hay que indicar el nombre del dominio. Este nombre, para las cuentas de correo de la SEN coincide con la dirección de correo, en nuestro caso de ejemplo: "nombre.apellido@sen.es".
- **Contraseña**: Es la contraseña que le hemos asignado a la cuenta a crearla desde nuestro alojamiento web.

| iPod 😤     | 11:19           |              |
|------------|-----------------|--------------|
| Cancelar   | Nueva cuenta    | a Siguiente  |
| IMA        | P               | POP          |
|            |                 |              |
| Nombre     | Mi Nombre       |              |
| Correo     | nombre.apell    | ido@sen.es   |
| Descripcio | ón Correo SEN   |              |
|            |                 |              |
| SERVIDOR   | CORREO ENTRAN   | TE           |
| Nombre d   | le host correo. | sen.es       |
| Nombre d   | le usuario nomi | ore.apellido |
| Contraser  | ña •••••••      |              |
|            |                 |              |
| SERVIDOR   | CORREO SALIENT  | E            |
| Nombre d   | le host correo. | sen.es       |
|            |                 |              |

Y en esa misma página, introduciremos también los datos correspondientes al servidor de correo saliente. Estos datos, para el caso concreto del correo de la SEN son los mismos que los anteriores que introducimos en servidor de correo entrante. Por lo tanto, vuelven a ser:

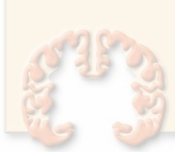

- Nombre de host: Esto es: "correo.sen.es".
- Nombre de usuario: Coincide con el mismo que pusimos en el servidor de correo de entrada, en nuestro caso "nombre.apellido@sen.es".
- **Contraseña**: Aquí volveremos a introducir la contraseña asignada a nuestra cuenta de correo.

Una vez introducidos todos los datos, pulsamos en el botón "Siguiente".

El dispositivo empezará a verificar si los datos introducidos son correctos y puede conectar con el servidor de correo.

| iPod 🕆 11:19 🔳                                  |  |  |  |
|-------------------------------------------------|--|--|--|
| Verificando                                     |  |  |  |
| Correo nombre.apellido@sen.es                   |  |  |  |
| Descripción Correo SEN                          |  |  |  |
| SERVIDOR CORREO ENTRANTE                        |  |  |  |
| No se puede conectar usando                     |  |  |  |
| N ¿Desea intentar ajustar la cuenta sin<br>SSL? |  |  |  |
| C<br>Sí No                                      |  |  |  |
| SERVIDOR CORREO SALIENTE                        |  |  |  |
| Nombre de host correo.sen.es                    |  |  |  |
| Nombre de usuario nombre.apellido               |  |  |  |
| Contraseña ••••••                               |  |  |  |
|                                                 |  |  |  |

En este proceso de verificación nos puede aparecer un mensaje como el que os mostramos en la imagen superior. Si nos aparece pulsamos en la opción "Sí".

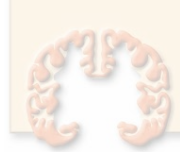

En caso de no aparecer, deberemos acceder a las propiedades de la cuenta y desmarcar la opción de uso de SSL. Para ello entraremos en la cuenta, seleccionamos "Avanzado", y en la nueva ventana desmarcaremos esta opción.

| 11                                        | MAP                                                                              |                                                  |                                            |        |
|-------------------------------------------|----------------------------------------------------------------------------------|--------------------------------------------------|--------------------------------------------|--------|
| C                                         | Cuenta nombre.apellido                                                           | @sen.es >                                        |                                            |        |
|                                           |                                                                                  | iPod 🗢                                           | 11:20                                      |        |
|                                           | Correo                                                                           | Cancelar                                         | Cuenta                                     | ОК     |
|                                           | Notas                                                                            | Nombre                                           | Mi Nombre                                  |        |
| Pod 🗢                                     | 11:21                                                                            | Correo                                           | nombre.apellido@                           | s >    |
| <b>Cue</b><br>Buzó                        | n Archivo                                                                        | Descripci                                        | ón Correo SEN                              |        |
| MENS                                      | AJES ELIMINADOS                                                                  | SERVIDOR                                         | CORREO ENTRANTE                            |        |
| Elimir                                    | nar Después de una sen                                                           | nana > Nombre c                                  | le host correo.sen.es                      | S      |
|                                           |                                                                                  | Nombre c                                         | e usuario nombre ape                       | Wate   |
| AJUST                                     | TES DE ENTRADA                                                                   | Contract                                         |                                            | ellido |
| AJUS1<br>Usar                             | TES DE ENTRADA                                                                   | Contrasei                                        | ia •••••••                                 | ellido |
| AJUS1<br>Usar<br>Auter                    | res de entrada<br>SSL<br>nticación Contra                                        | Contraser<br>seña > SERVIDOR                     | ña ••••••••<br>CORREO SALIENTE             | HIIDO  |
| AJUST<br>Usar<br>Auter<br>Prefij          | res de entrada<br>SSL<br>nticación Contra<br>o de ruta IMAP /                    | Contrasei<br>seña > SERVIDOR O<br>SMTP           | ña •••••••<br>CORREO SALIENTE<br>correo.se | n.es > |
| AJUST<br>Usar<br>Auter<br>Prefij<br>Puer  | res de entrada<br>SSL<br>nticación Contra<br>o de ruta IMAP /<br>to del servidor | Contrasei<br>seña > SERVIDOR O<br>SMTP           | ña •••••••<br>CORREO SALIENTE<br>correo.se | n.es > |
| AJUST<br>Usar<br>Auter<br>Prefij<br>Puert | rES DE ENTRADA<br>SSL<br>nticación Contra<br>o de ruta IMAP /<br>to del servidor | Contrasei<br>seña > SERVIDOR<br>SMTP<br>Avanzado | ña •••••••<br>CORREO SALIENTE<br>correo.se | n.es > |